## eFinance Plus

Accounting Guide June 2014

## Table of Contents

- Accounting Structure page 3
- Building Codes page 4 thru 6
- Looking up an Account page 7 thru 10
- Cognos Budget Report (Administrators) page 11
- Detail Expenditure Report (Administrators)
  *page 12*

## Accounting Structure

• Expenditure Accounts

• CIMS: 11.2.333.4444.55.666.777.88888.9999

eFinance: ASN and Account Conversion
 ASN: 1133355667778888
 Associate 44440000

• Account: 44449999

# **Building Codes**

| Building           | CIMS<br>Code | eFinance<br>Code |
|--------------------|--------------|------------------|
| Eastern            | 005          | 05               |
| Hill               | 006          | 06               |
| Sexton             | 007          | 07               |
| Everett            | 008          | 08               |
| Pattengill         | 011          | 11               |
| Gardner            | 012          | 12               |
| Grand<br>River/ABE | 014          | 14               |
| Beekman            | 017          | 17               |
| Attwood            | 021          | 21               |
| Averill            | 022          | 22               |

| Building         | CIMS<br>Code | eFinance<br>Code |
|------------------|--------------|------------------|
| Cavanaugh        | 025          | 25               |
| Cumberland       | 028          | 28               |
| Elmhurst         | 029          | 29               |
| Fairview         | 031          | 31               |
| Forest View      | 033          | 33               |
| Gier Park        | 036          | 36               |
| Harley<br>Franks | 039          | 39               |
| STEM             | 043          | 43               |
| Kendon           | 045          | 45               |
| Lewton           | 046          | 46               |

# **Building Codes**

| Building                       | CIMS<br>Code | eFinance<br>Code |
|--------------------------------|--------------|------------------|
| Lyons                          | 048          | 48               |
| Mt Hope                        | 055          | 55               |
| Pleasant<br>View               | 060          | 60               |
| Post Oak                       | 061          | 61               |
| Reo                            | 062          | 62               |
| Sheridan<br>Road               | 063          | 63               |
| Wainwright                     | 066          | 66               |
| Willow                         | 068          | 68               |
| Woodcreek<br>(Advance<br>Path) | 070          | 70               |

| Building                       | CIMS<br>Code | eFinance<br>Code |  |  |
|--------------------------------|--------------|------------------|--|--|
| North                          | 071          | 71               |  |  |
| Riddle                         | 072          | 72               |  |  |
| Wexford                        | 074          | 74               |  |  |
| Emmanuel<br>First Lutheran     | 075          | 75               |  |  |
| Lansing<br>Baptist             | 077          | 77               |  |  |
| Lansing<br>Catholic<br>Central | 078          | 78               |  |  |
| Holy Cross                     | 079          | 79               |  |  |
| Immaculate<br>Heart            | 080          | 80               |  |  |
| Our Savior<br>Lutheran         | 082          | 82               |  |  |

# **Building Codes**

| Building                                   | CIMS<br>Code | eFinance<br>Code |
|--------------------------------------------|--------------|------------------|
| Holt Lutheran                              | 083          | 83               |
| Resurrection                               | 084          | 84               |
| St Casimir                                 | 085          | 85               |
| St Therese                                 | 086          | 86               |
| St Michael                                 | 087          | 87               |
| St Thomas<br>Aquinas                       | 088          | 88               |
| Ingham<br>County<br>Correctional<br>Center | 106          | A2               |
| Ingham<br>County Youth<br>Center           | 109          | A4               |

| Building                         | CIMS<br>Code | eFinance<br>Code |  |  |
|----------------------------------|--------------|------------------|--|--|
| Don Johnson<br>Fieldhouse        | 121          | A6               |  |  |
| Ebersole<br>Center               | 122          | A7               |  |  |
| Wohlert Site                     | 126          | A8               |  |  |
| Partington<br>Admin Bldg         | 180          | B7               |  |  |
| Vehicle<br>Maintenance<br>Center | 185          | B8               |  |  |
| Warehouse<br>Facility            | 187          | B9               |  |  |
| Education<br>Center              | 189          | C1               |  |  |

6

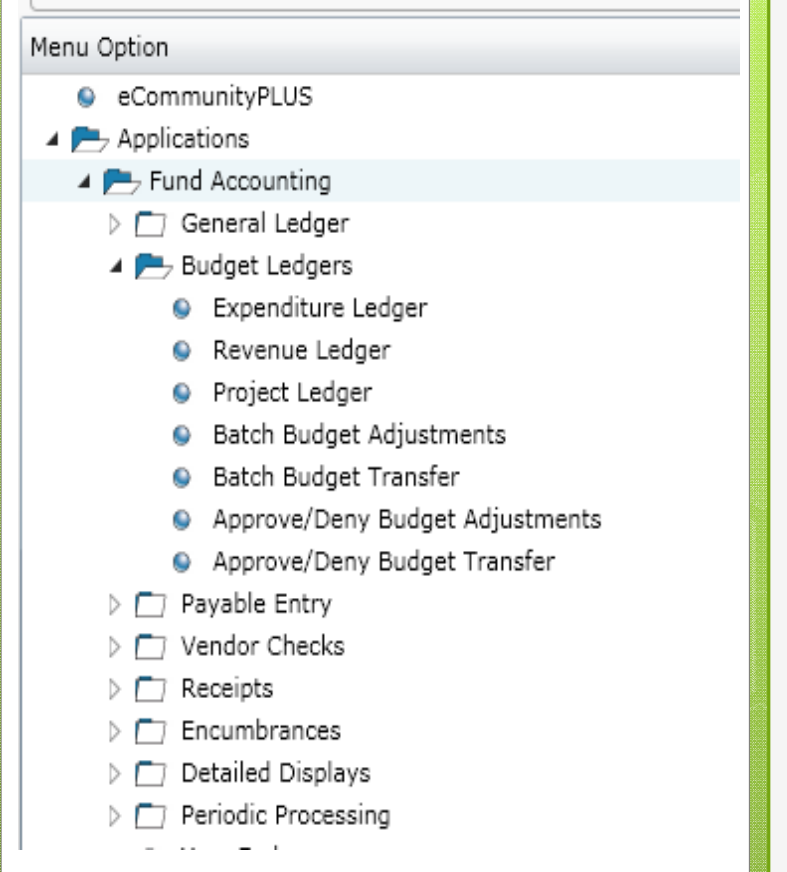

### Looking Up An Account

- Click on Applications
- Click on Fund Accounting
- Click on Budget Ledgers
- Double Click on Expenditure
  Ledger

|                                                          |                |                 |            | 8           | 3            |         |          |               |              |
|----------------------------------------------------------|----------------|-----------------|------------|-------------|--------------|---------|----------|---------------|--------------|
| Home<br>New<br>Open<br>Delete<br>File Options<br>Actions | ctivities Docu | igation         |            |             |              |         |          |               |              |
| Date: 06/23/2014Through Period                           | 1: 12          |                 |            |             |              |         |          |               |              |
| Year 2014                                                | •              | FUND            |            |             | •            |         |          |               |              |
| ASN                                                      |                | <b>FUNCTION</b> |            |             | •            |         |          |               |              |
| Account                                                  | 9              | DISCRETION      | ARY 1      |             | •            |         |          |               |              |
| Budget Control ASN                                       |                | BUILDING        |            |             | •            |         |          |               |              |
| Budget Control Account DEPARTMENT                        |                |                 |            |             |              |         |          |               |              |
| Status                                                   |                | GRANT           |            |             | •            |         |          |               |              |
|                                                          |                | 💏 Find          | Advanced   |             |              |         |          |               |              |
| Year ASN A                                               | ccount         | Budget          | Period Exp | YTD Expense | Encumbrances | Balance | Title    | Account Title | Budget Organ |
|                                                          |                |                 |            |             |              |         |          |               |              |
|                                                          |                |                 |            |             |              |         |          |               |              |
|                                                          |                |                 |            |             |              |         |          |               |              |
|                                                          |                |                 |            |             |              |         |          |               |              |
| Totals                                                   |                |                 |            |             |              |         |          |               |              |
| Budget:                                                  | Period         | Expense:        | YTD Exper  | ise:        | Encumbrance: |         | Balance: |               |              |
|                                                          |                |                 |            |             |              |         |          |               |              |

**Option 1**: Quick Search

- Click on Status and select Y Active
  - This option filters out all inactive accounts and shows only active accounts
- Click on Find
- The system will display all accounts that are coded to you

#### 9

#### **Option 2**: Narrow Search – Fund

- Click on Status and select Y Active
- Use the other drop down options to restrict your view of accounts
- Fund (Building Administrators/Secretaries)
  - 11 for general fund
  - 71 for Agency Account or 72 for Trust Account
- Click on Find

**Option 3**: Narrow Search – Other Options

- You may also narrow your search by department or grant
- To filter out inactive accounts, always select Y for Status
- Click on the desired drop down box and either select the desired Option or type in the desired option –
  - Departments: you wish to see SIT department accounts
    - In the department box, select 169 or type 169
    - Click on Find
  - Grants: you wish to see all Title 1 accounts
    - In the grant box, select 1005 or type 1005
    - Click on Find

- After running your account(s) to screen you can:
  - Click on the desired account
  - Click OK
  - The screen will update to provide options for looking at the detail in the account. You can select the detail you wish To review and click ok to bring up additional detail

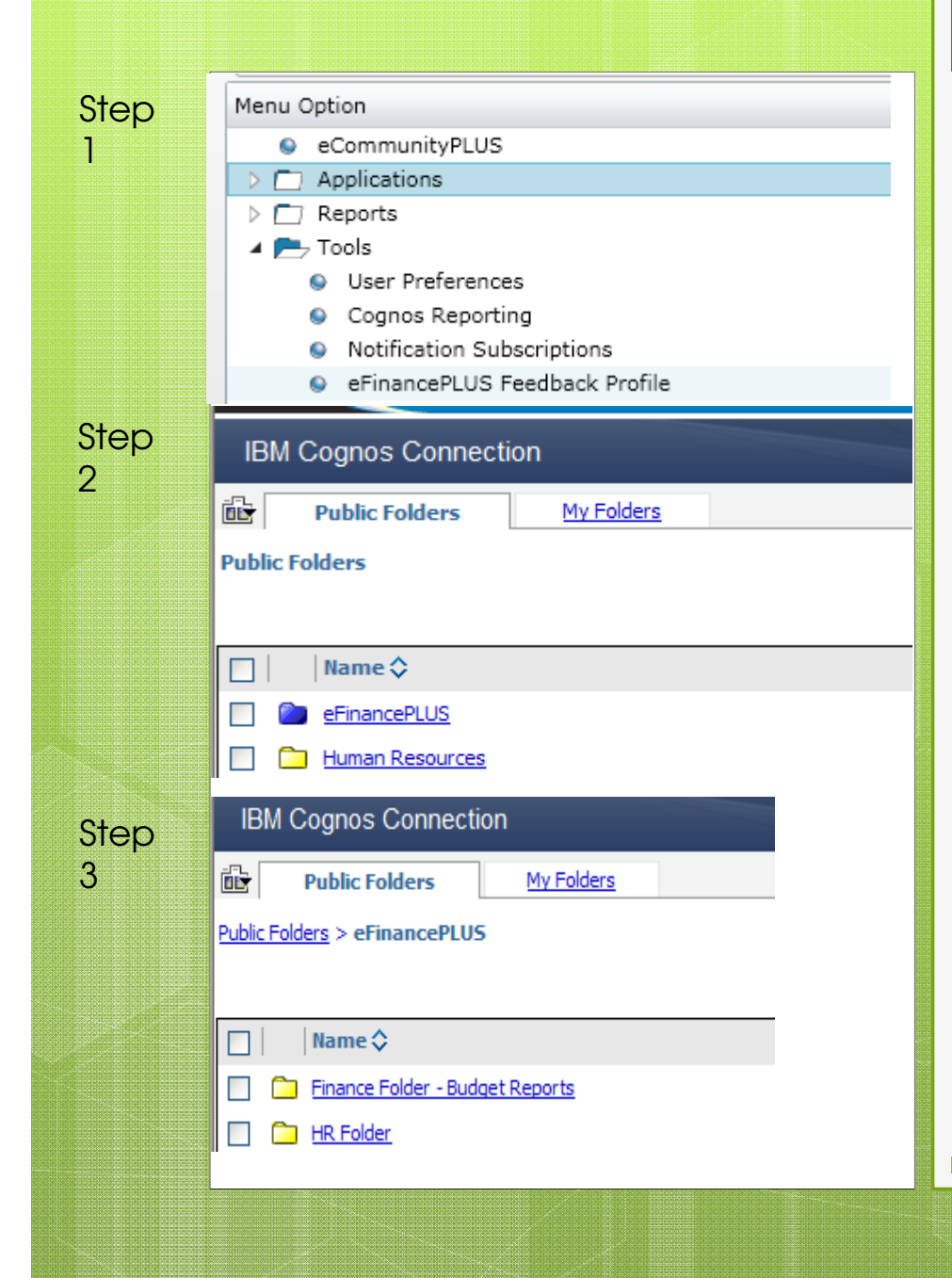

#### Running a Cognos Budget Report (Administrators)

Step 1:

11

- Click on Tools
- Double Click on Cognos
  \*\*Internet Explorer Only\*\*
- ✤ Step 2:
  - Click on eFinance Plus
- Step 3:
  - Click on Finance Folder Budget Reports

#### Menu Option

- eCommunityPLUS
- 🔺 📂 Applications
  - Fund Accounting
  - Purchasing
  - Human Resources
  - D Budget Preparation
  - Fixed Assets
  - Personnel Budgeting
  - 👂 🗂 Equipment Manager
  - Vendor Bidding
  - D Benefits
  - Varehouse Inventory
  - PCard Processing
  - D System Administration
- 🔺 📂 Reports
  - 🔺 📂 Fund Accounting
  - Daily Transaction Listings
  - Accounts Payable
  - 🔺 📂 Financial Statements
    - Balance Sheets
    - 🔺 📂 Expenditure Status Reports
      - Expenditure Status Report
      - Detail Expenditure Status Report
      - Summary Exp Status Report
      - GASB Expenditure Status Report
      - GASB Detail Expenditure Status Report
      - GASB Summary Expenditure Status Report
    - Expenditure Comparison Reports
    - Revenue Status Reports
    - Revenue Comparison Reports
    - Project Status Reports

### Running Detail Budget Reports

- Click on Applications
- Click on Reports
- Click on Fund Accounting
- Click on Financial Statements
- Click on Expenditure Status Reports
  - Double Click on Detail Expenditure Status Report – this is the equivalent of the CIMS detailed expenditure report
  - Enter either the specific ASN and Account, or enter specific department or grant
  - Enter OK
  - Report options to file, screen or excel